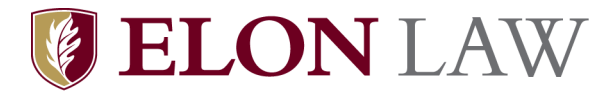

August 2022

Dear Class of 2024,

Greetings from the Elon Law School Office of Academic Success (OAS)!

OAS has created the "Office of Academic Success Practice Portal" for use in your Introduction to Legal Studies course (starting in September). The practice portal is a collaboration between OAS and the bar preparation company Themis Bar Review/UWorld for utilization of the UWorld MBE Learning Platform/QBank<sup>™</sup>. The MBE Learning Platform/QBank<sup>™</sup> is an assessment tool consisting of thousands of practice multiple-choice questions actually used on past bar examinations. Each practice question is accompanied by a detailed answer explanation and visual aid. The MBE Learning Platform/QBank<sup>™</sup> allows you to build custom practice quizzes, consisting of multiple-choice questions from the subject(s) and/or subtopic(s) of your choosing. You will also receive real-time quiz results, and performance analytics.

Learning Platform/QBank<sup>™</sup> is designed to reinforce the substantive law concepts you will be learning during law school, build essential testing skills, and preview the testing method on the bar examination. This is required course online platform that you must purchase before September 1, 2022. The upfront cost is \$295.00 plus applicable tax (based on your address) and the good news is that you will access to the Learning Platform/QBank throughout law school and during your preparation for the bar exam!

Below are the instructions for payment and enrollment in the required Introduction to Legal Studies, OAS Practice Portal.

You will soon receive an auto-generated email <u>NOREPLY@UWORLD.COM</u> with a unique discount code and a link to redeem. When you click that link and confirm your subscription, you will be taken to a page to register your UWorld account. The email address that will be used for the UWorld account is your "@elon.edu" email address. Instructions for first time access of the UWorld resource once you receive the email:

STEP 1: Click on the 'Start UWorld QBank Subscription' link.

STEP 2: Confirm the subscription selection.

STEP 3: Use the right side of the screen to register your UWorld account using your "@elon.edu" email address and establish your unique password.

STEP 4: Clicking 'Register' will bring you to a checkout page, where you will see your selected plan on the right. Complete all profile and educational status information on the left-hand side of the screen and click 'Save and Continue.' Click 'Save and Continue' again, to confirm your discount code, and then complete your payment information. Click 'Complete and Process Order' to finalize payment. One payment is complete, a receipt will display. Click the blue 'My Account' button at the top-left to access your subscription.

STEP 5: After an overnight refresh, you will see the Learning Platform available to launch the next time you log in to

https://www.uworld.com/app/index.html#/login/ , in addition to your Self-Study QBank. Once your QBank has been activated, you can then log in to lp.uworld.com going forward (using those same credentials), to move between assignments pushed out by faculty and your Self-Study QBank, using the 'My Classes' drop-down at top-right.

Direct any log in or technical issues to <u>lp\_support@uworld.com</u>.

All the best,

Sport Scott

Dean Wendy Scott & OAS Faculty